# 「未来のロボット技術者」育成事業 ロボットプログラミング教室

2008,11.1 @天王寺区民センター

はじめに教室のルールなど

# ・会場内は走らない ・道具を人に向けない ・ホール内は飲食禁止 ・席を立つときは一言

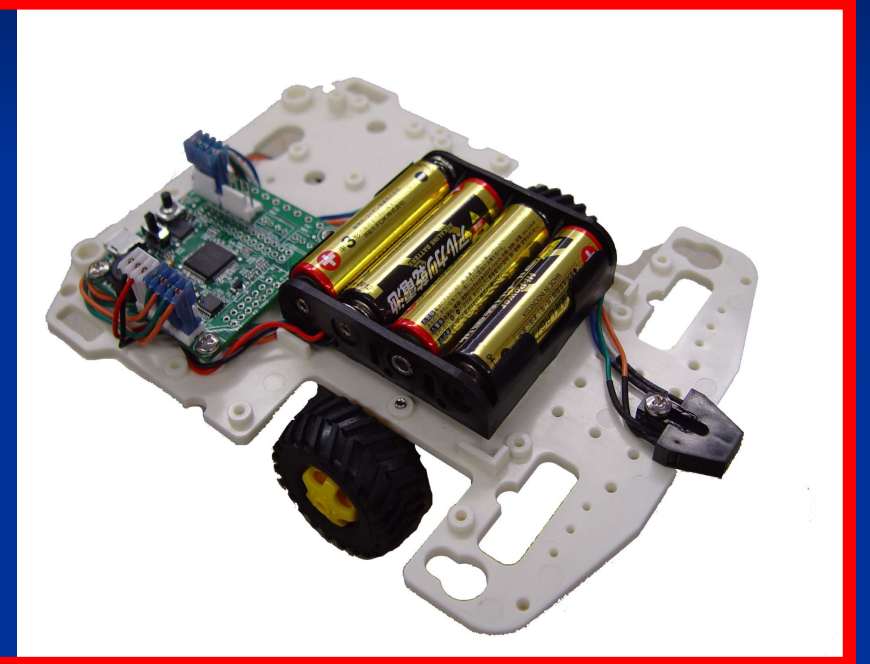

# 「プログラム」ってなに? プログラム = 物事の予定

#### 「ロボットのプログラム」って?

「何を」 「どんな順番で」 「どんな時に」 ロボットにさせるかを書いた物

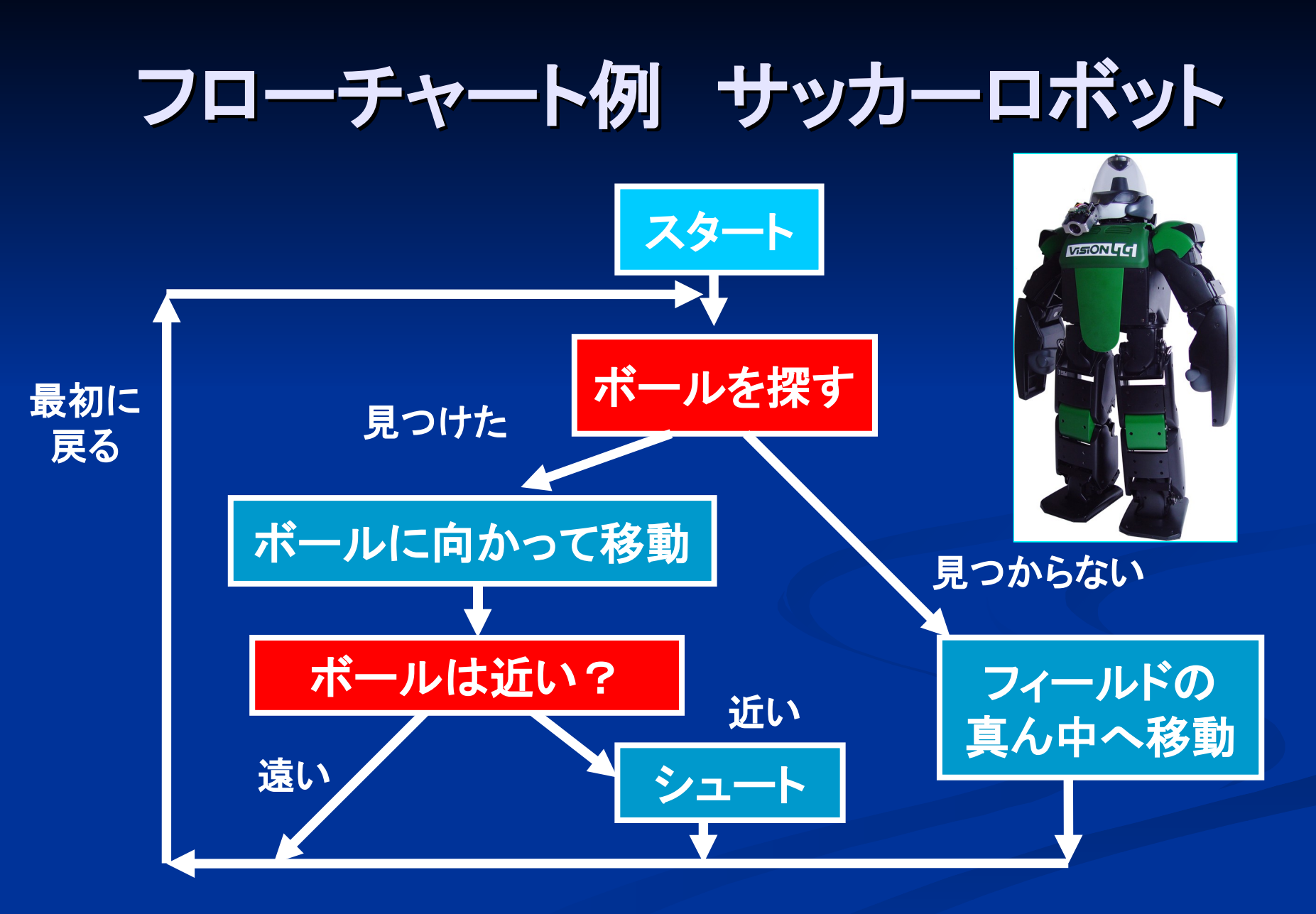

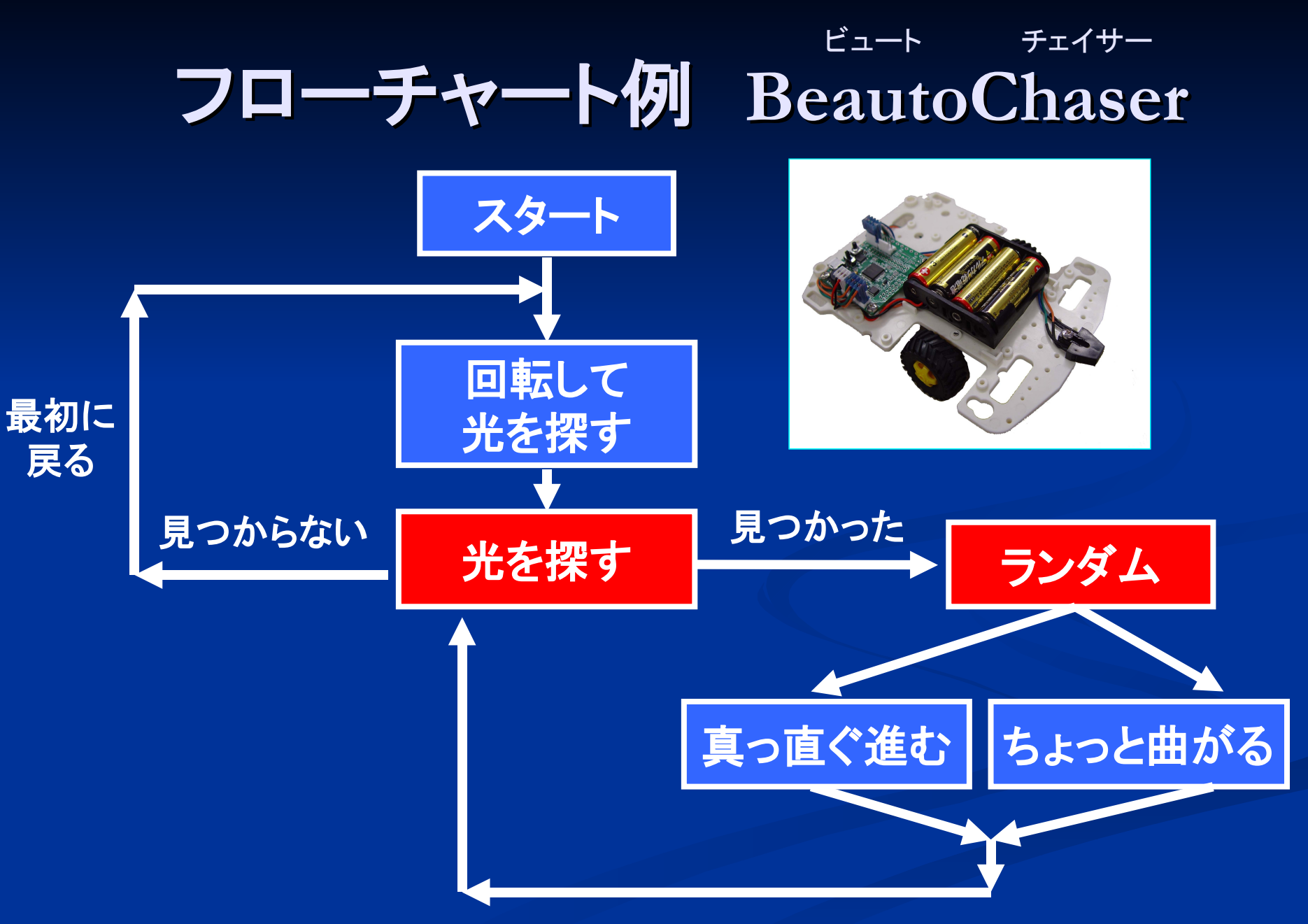

#### プログラミングをするには

#include <stdio.h>
#include <stdlib.h>
#include "beauto.h"

char unsigned char short unsigned short \*MemMap\_SChar; \*MemMap\_UChar; \*MemMap\_SShort; \*MemMap\_UShort;

int Dc\_Motor\_Func(int ch0\_spd,ch1\_spd,ch2\_spd,ch3\_spd); int Servo\_Motor\_Func(int t\_time,ch0\_spd,ch1\_spd,ch2\_spd,ch3\_spd); int Wait(int time);

void main(){

while(MemMap\_UChar[ PUSH\_BUTTON ] == 0){

}else{

Dc\_Motor\_Func(-127,0,127,0);}

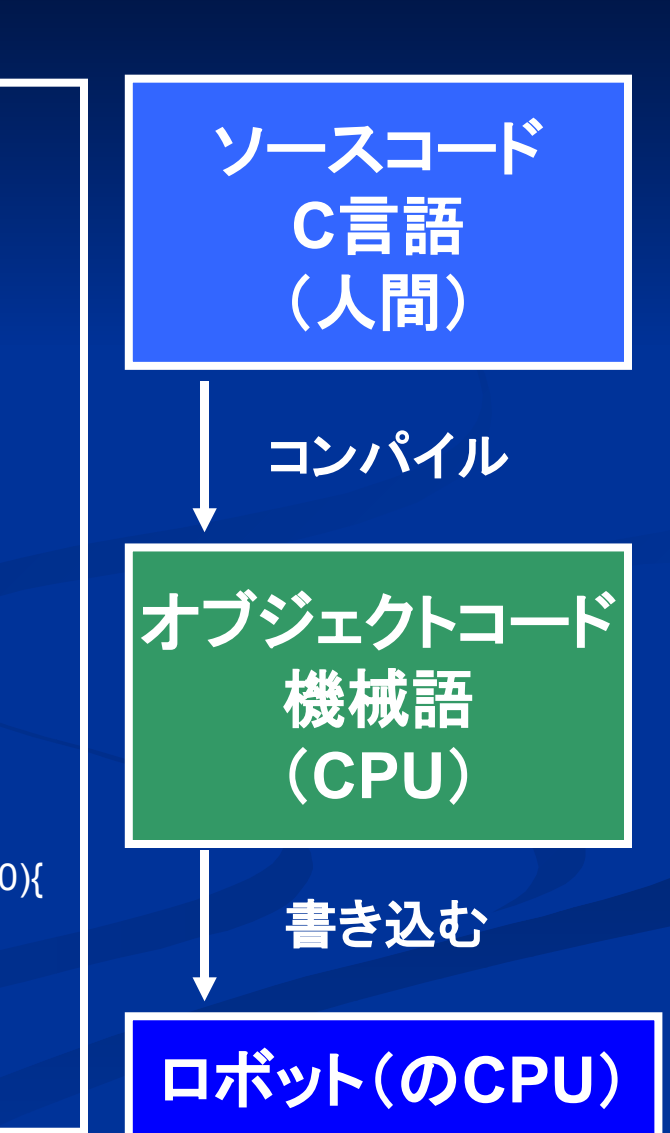

# ビュート ビルダー ネオ BeautoBuilderNEOって?

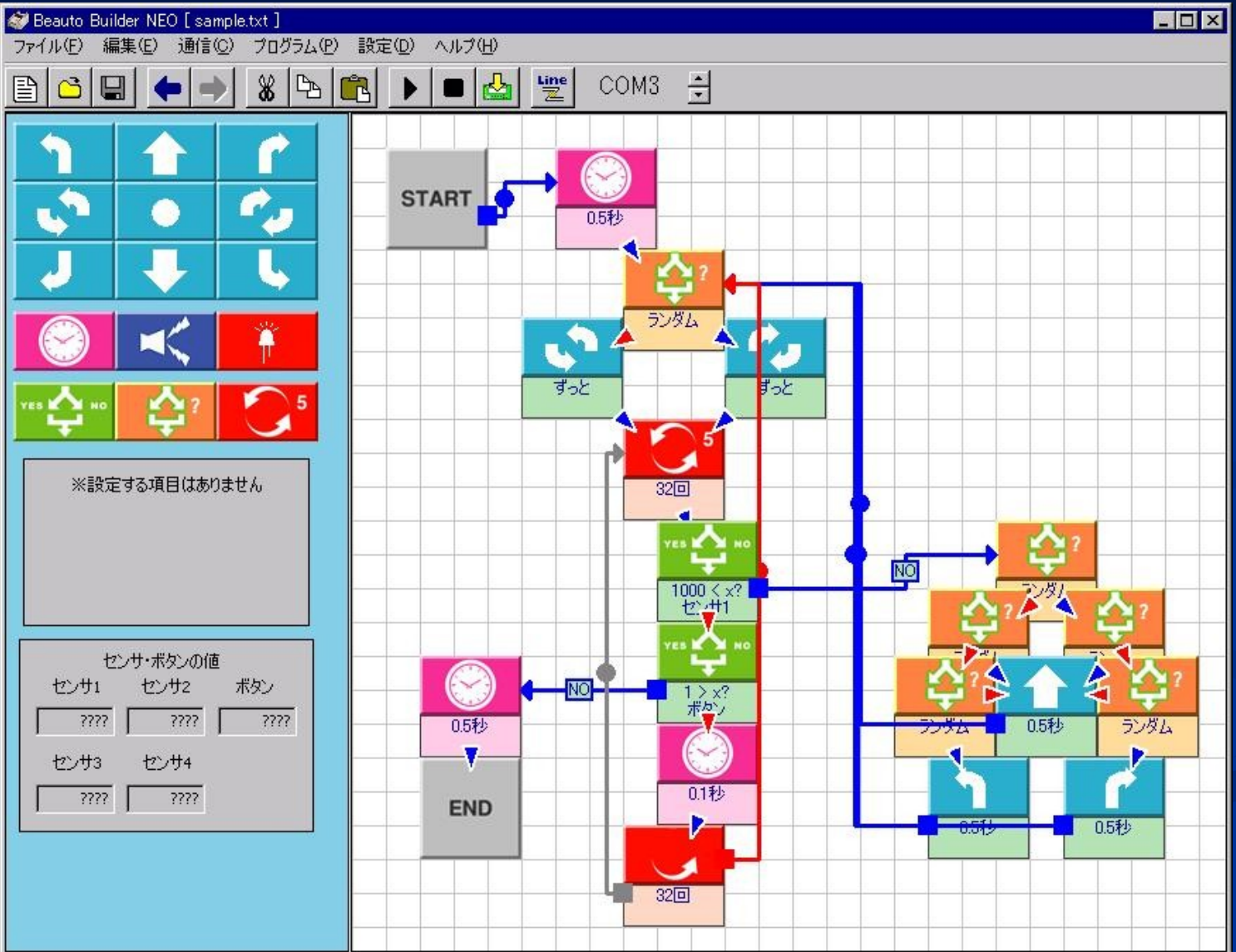

#### ビュート ビルダー ネオ BeautoBuilderNEOって?

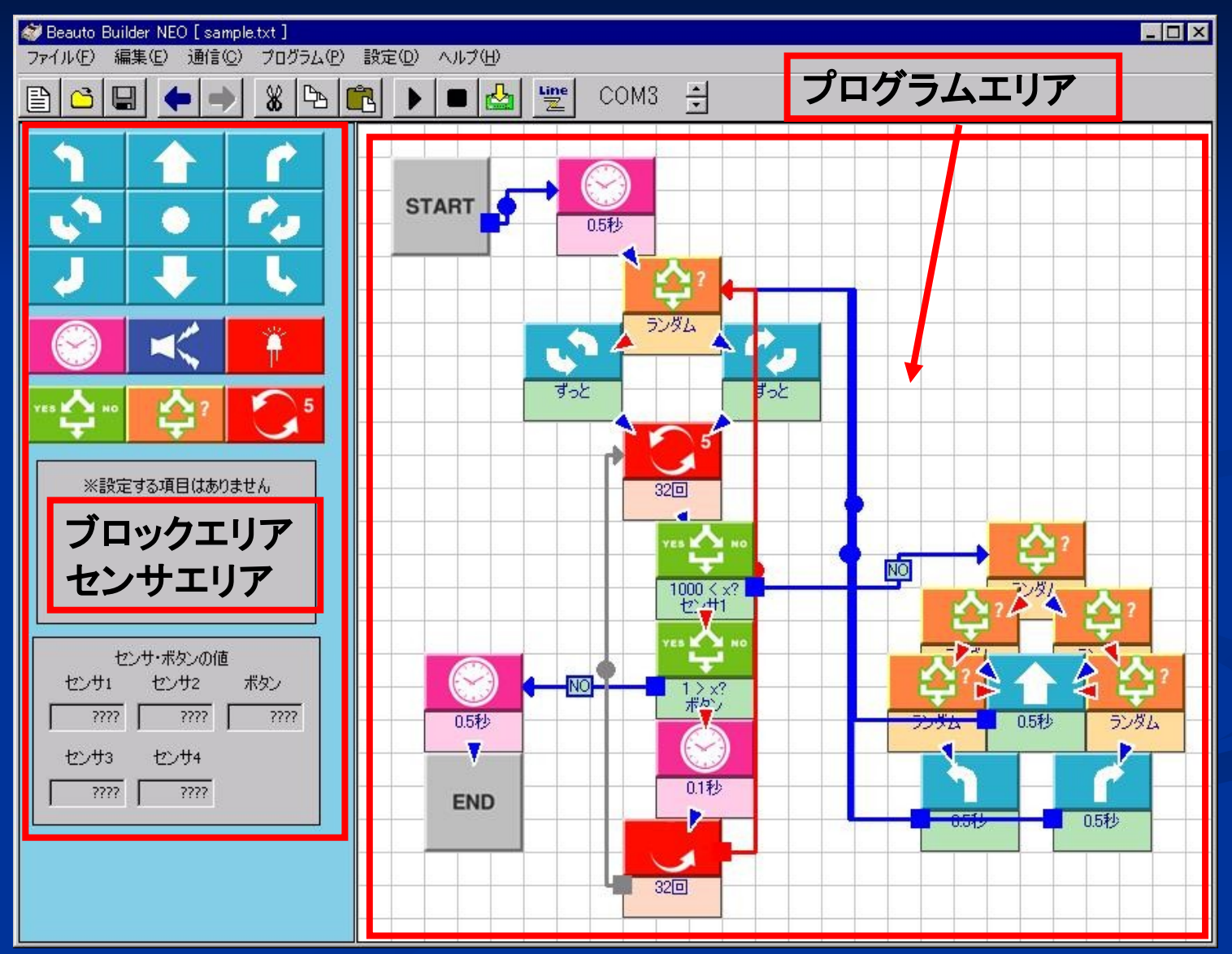

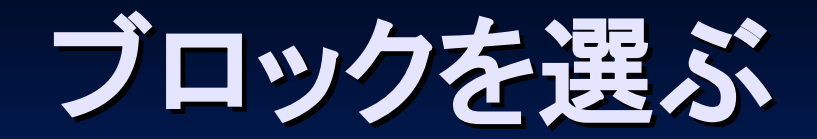

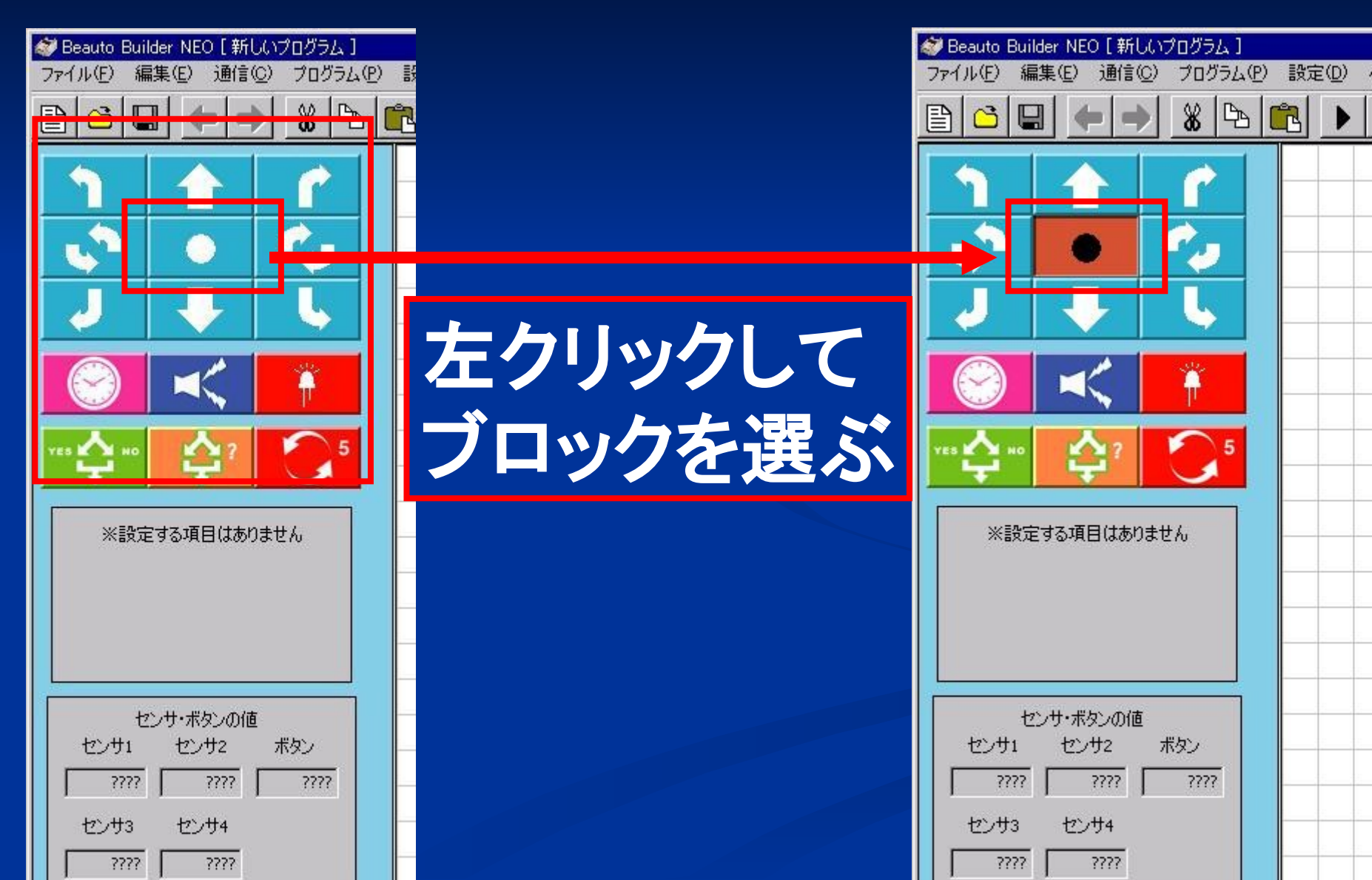

#### ブロックを置いてみよう

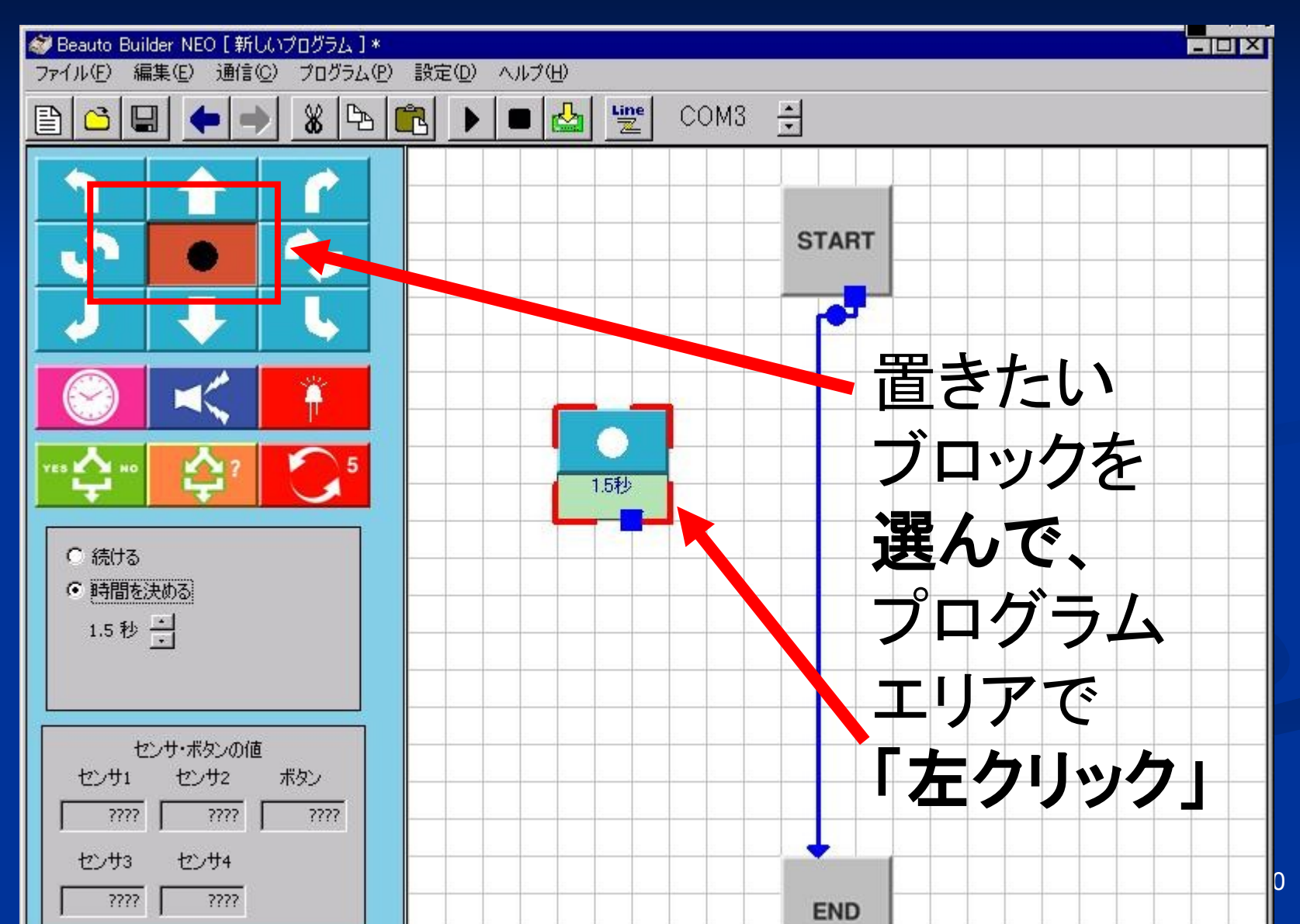

## もう一個ブロックを置いてみよう

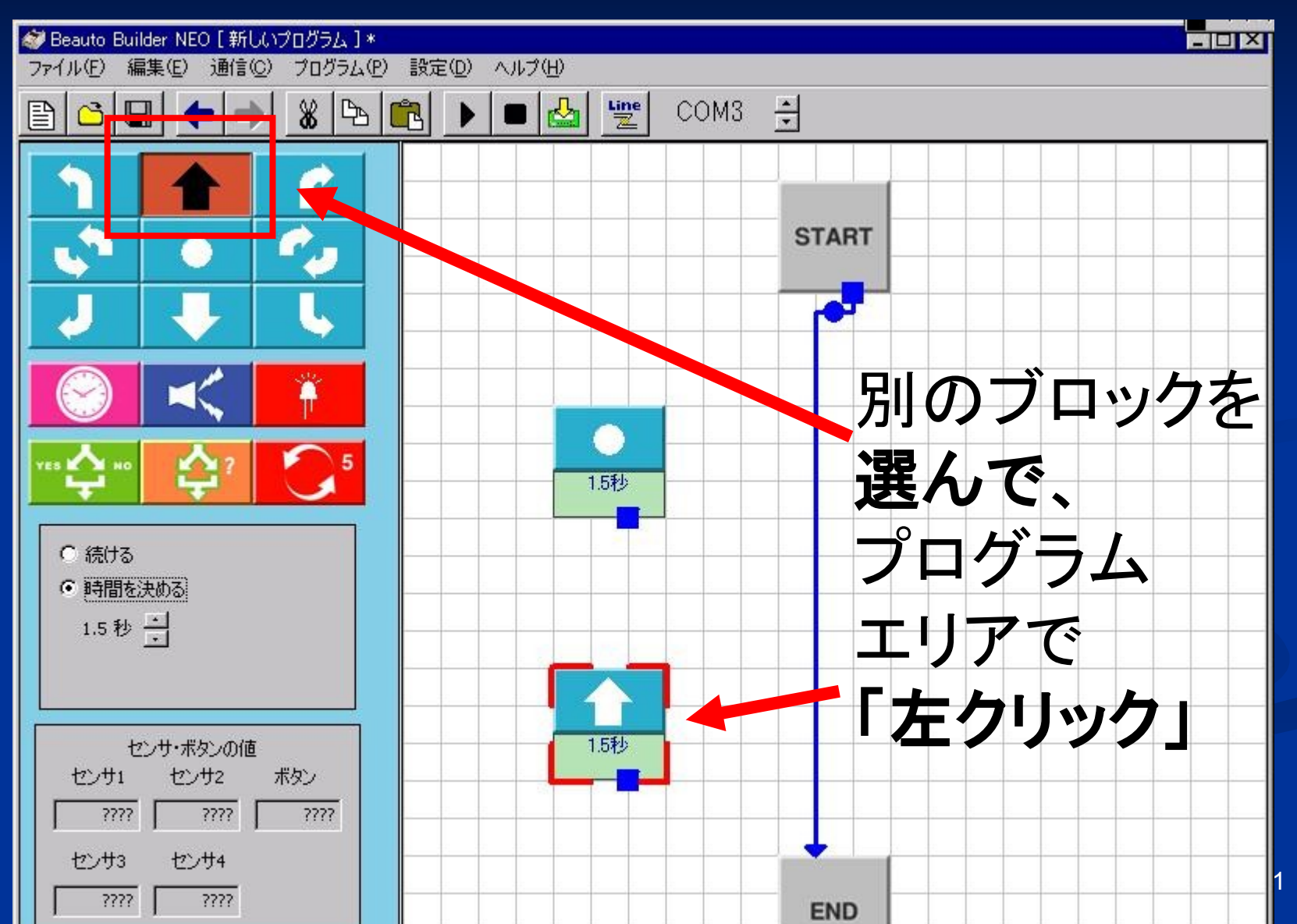

#### 矢印をつなげてみよう(1)

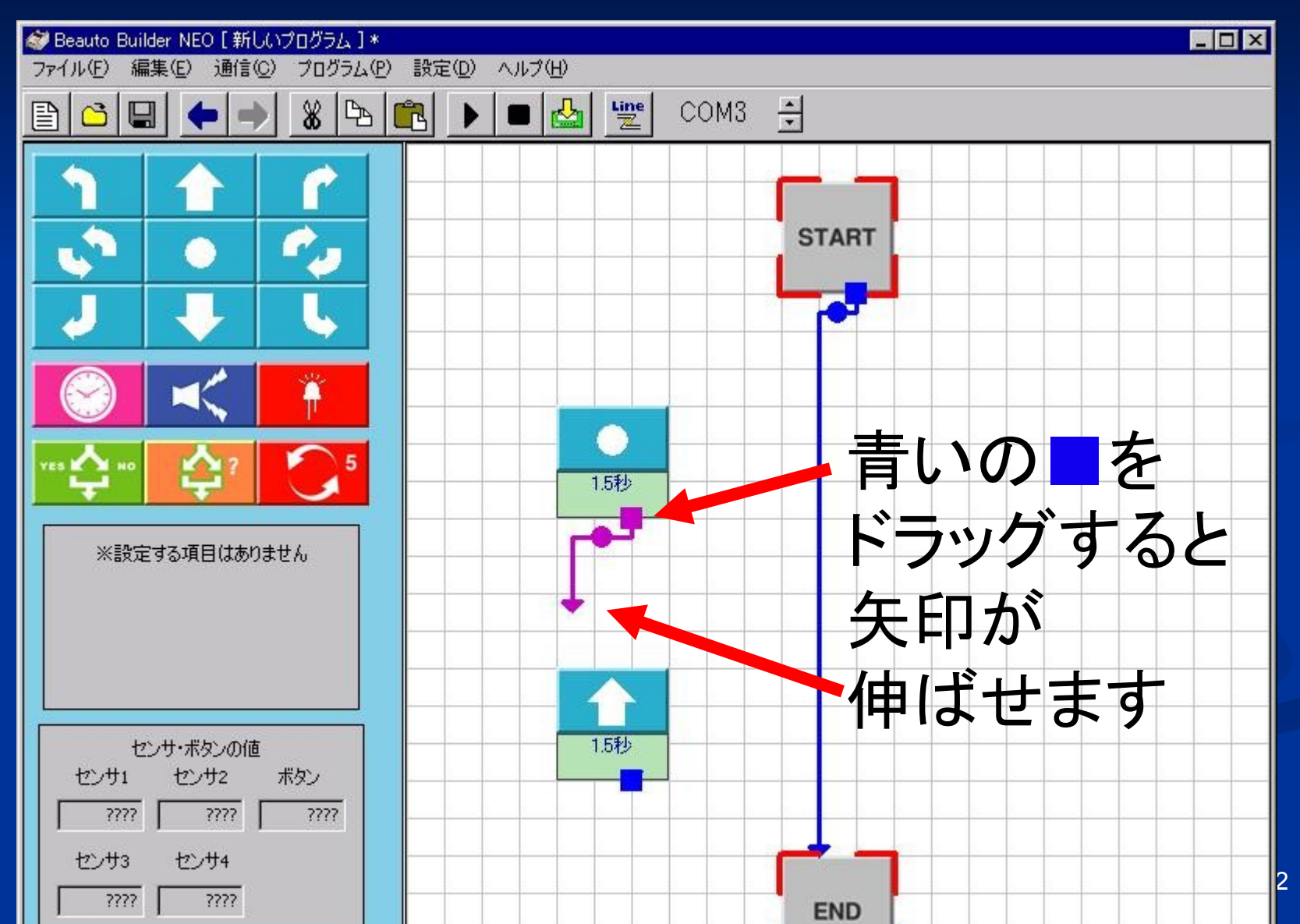

#### 矢印をつなげてみよう(2)

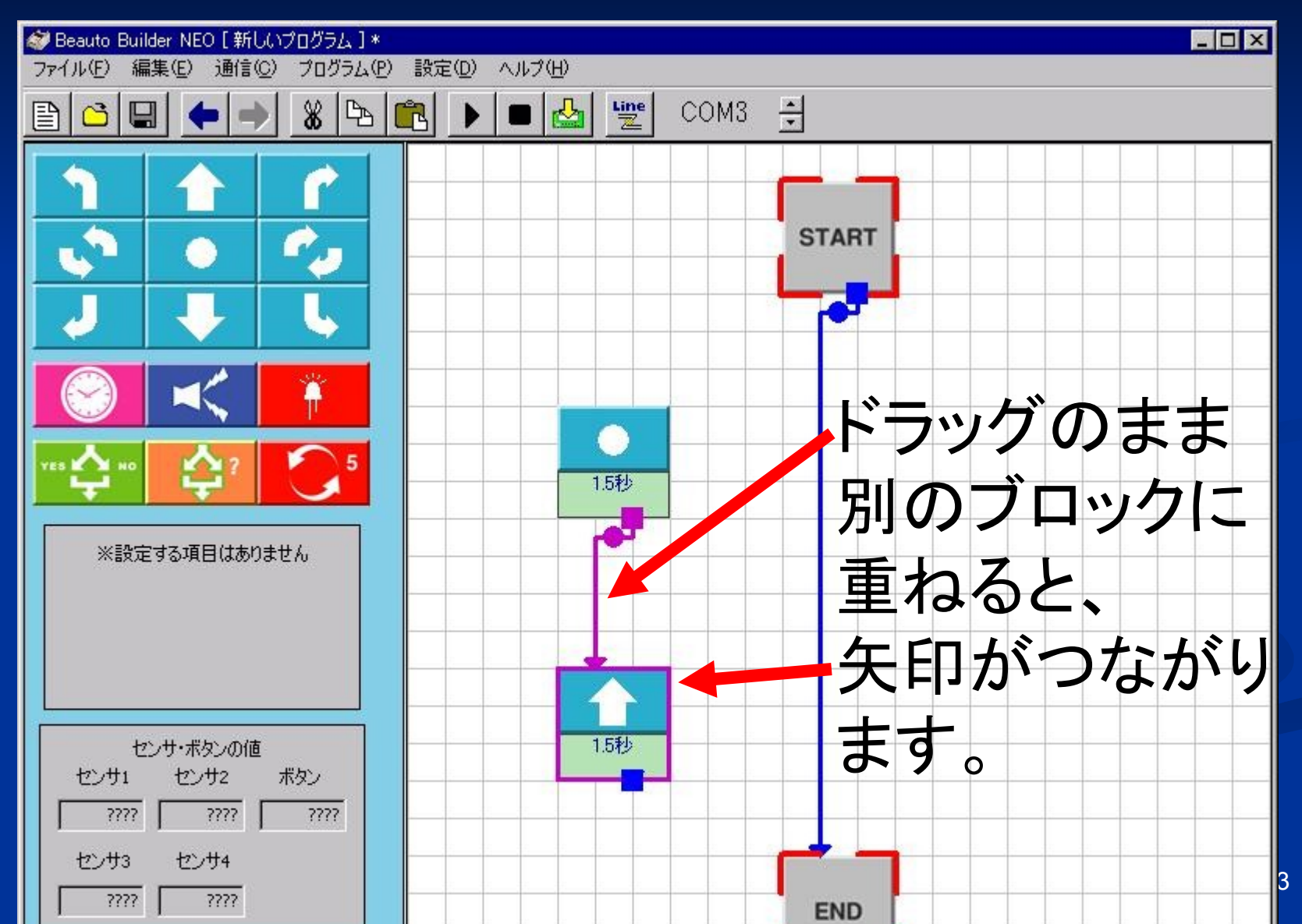

#### 矢印を消すには?

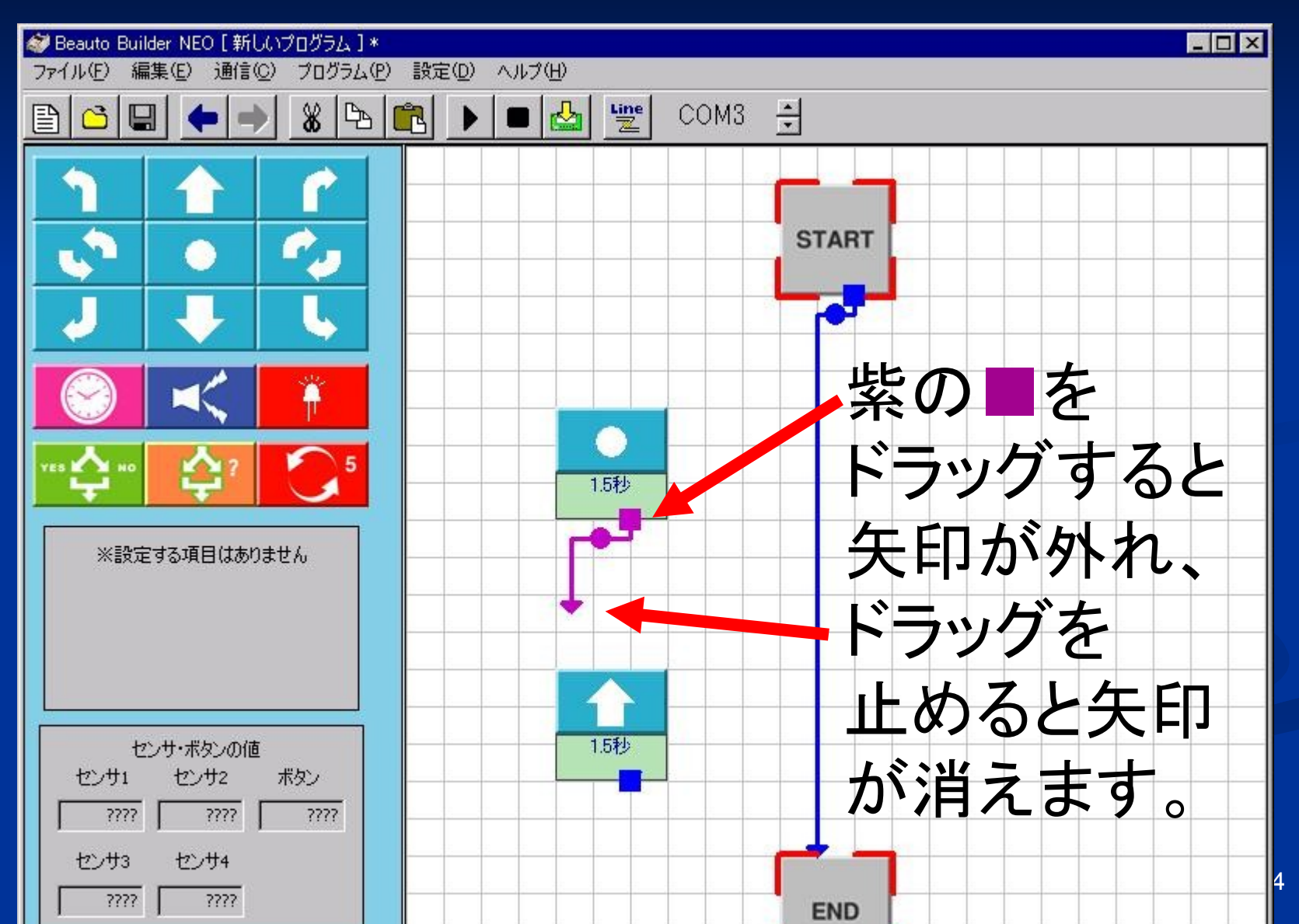

#### ブロックを消したいときは?

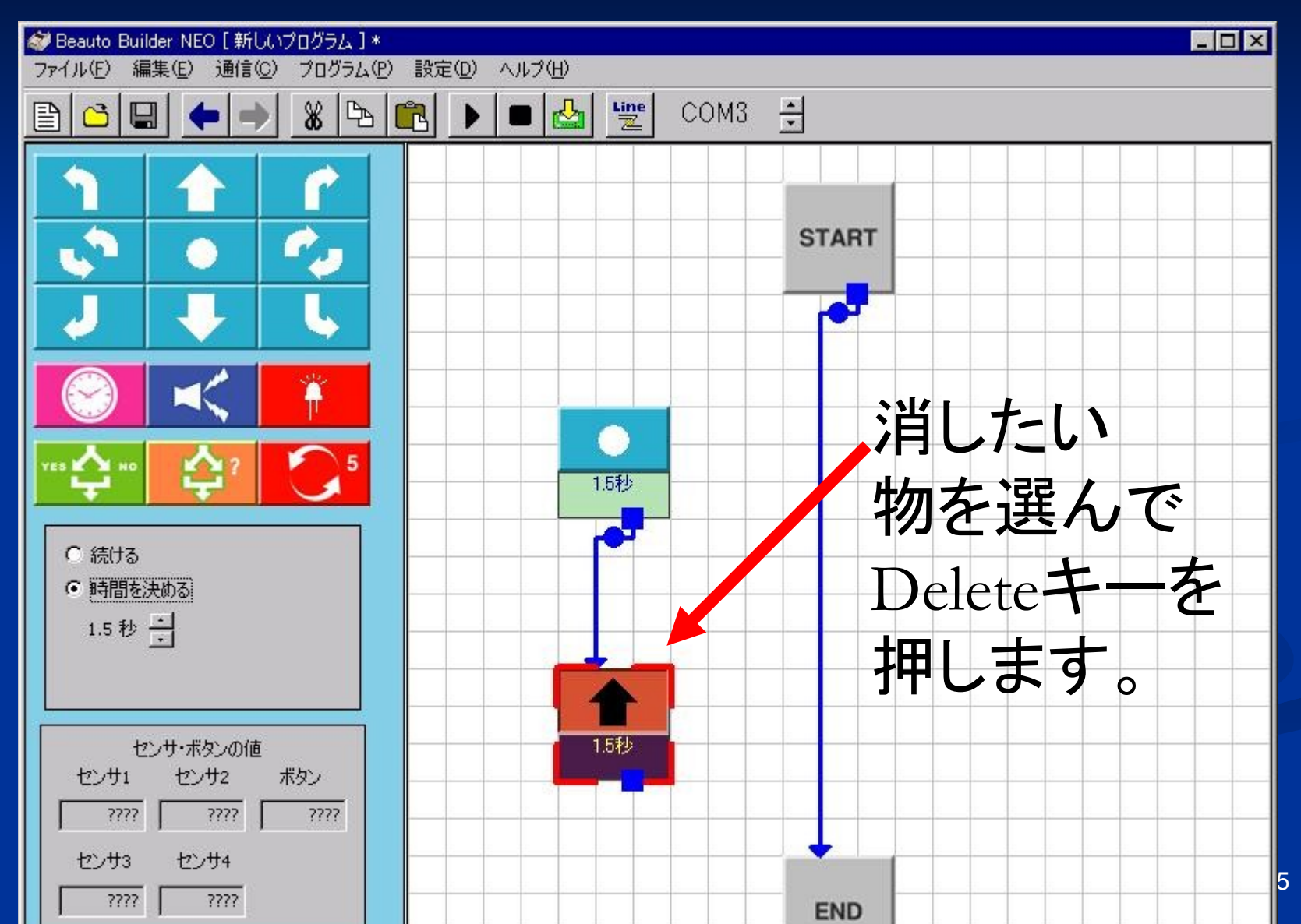

#### プログラムを実行しよう

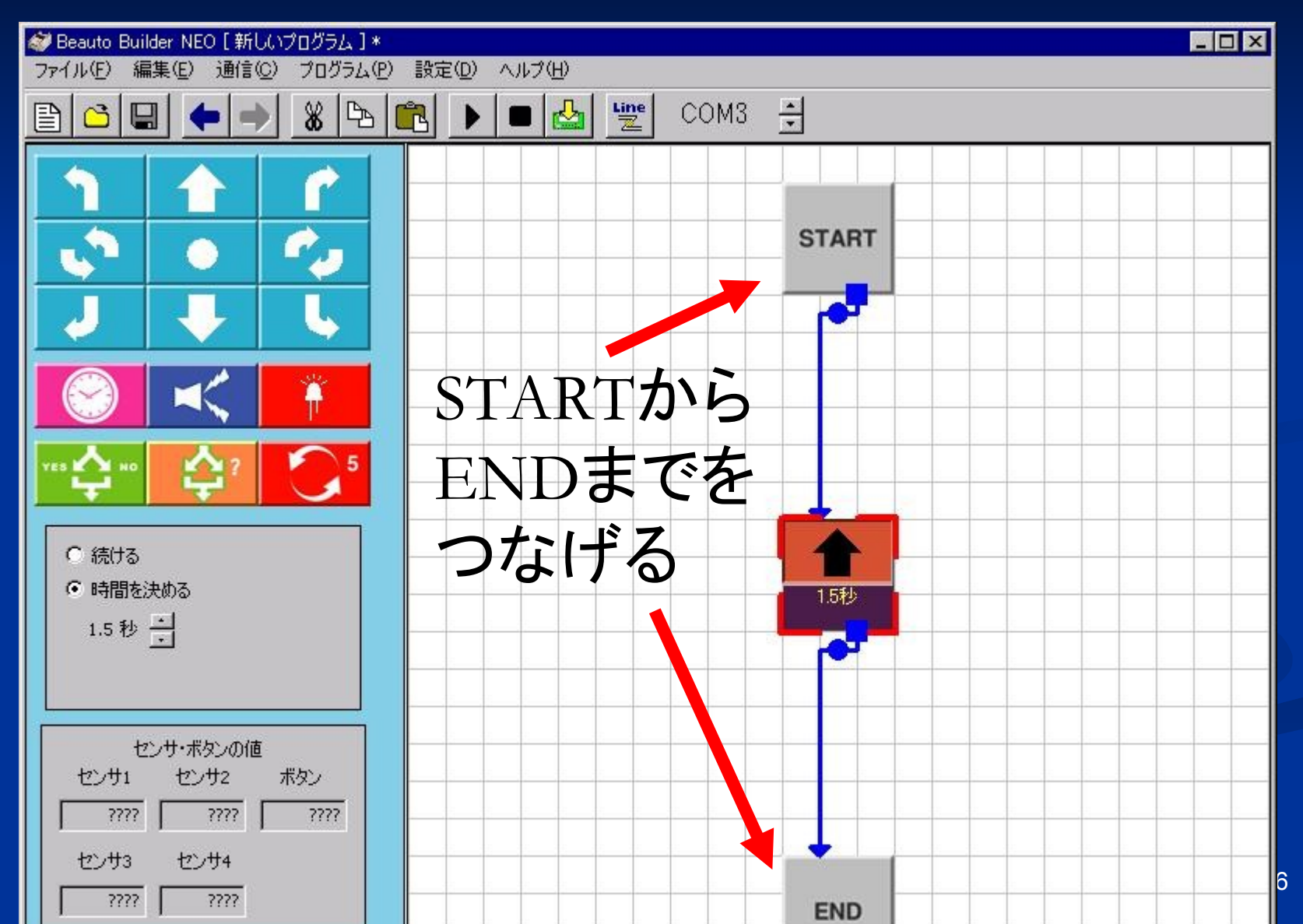

#### ケーブルを外さないで実行する

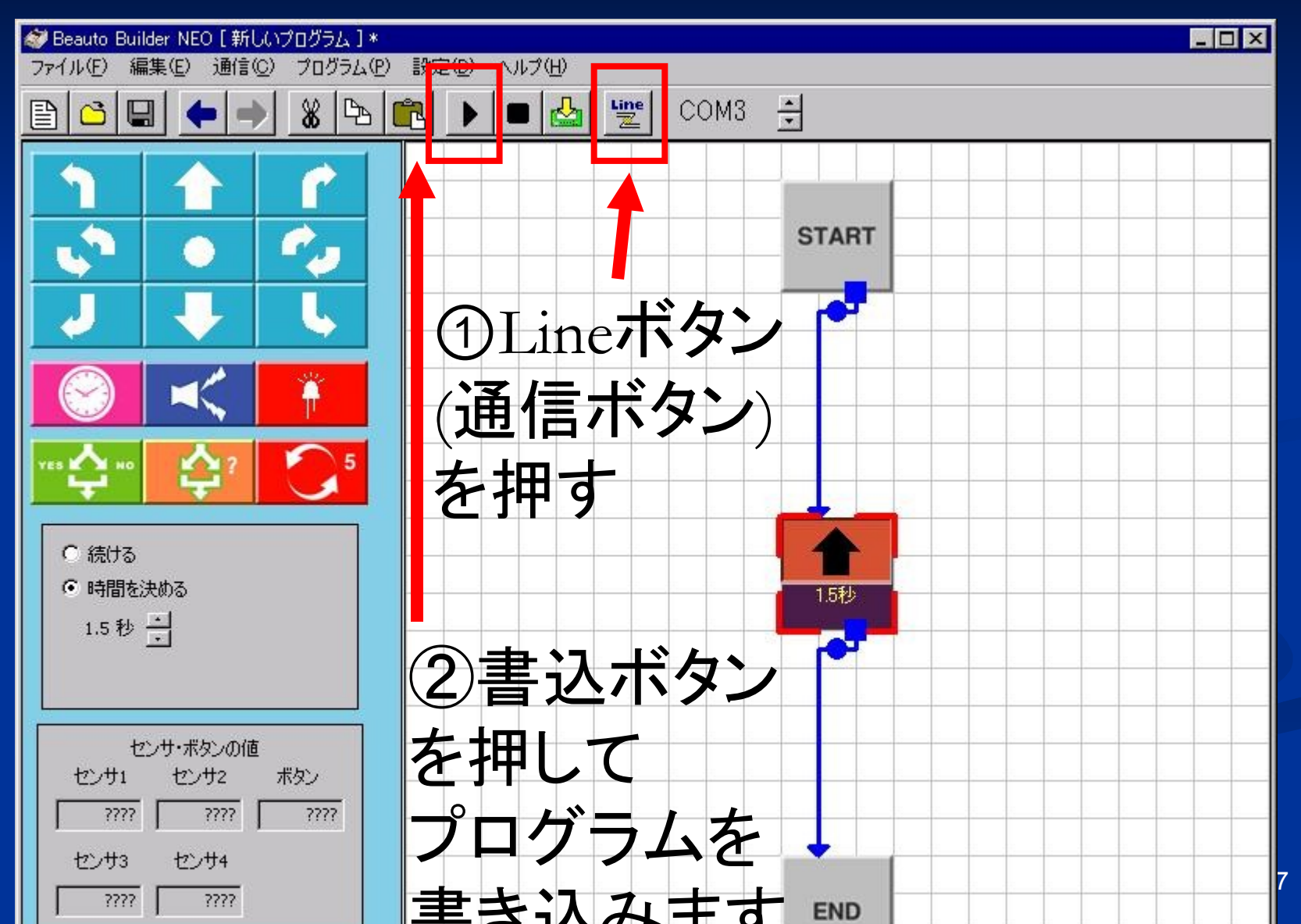

## ケーブルを外して実行する(1)

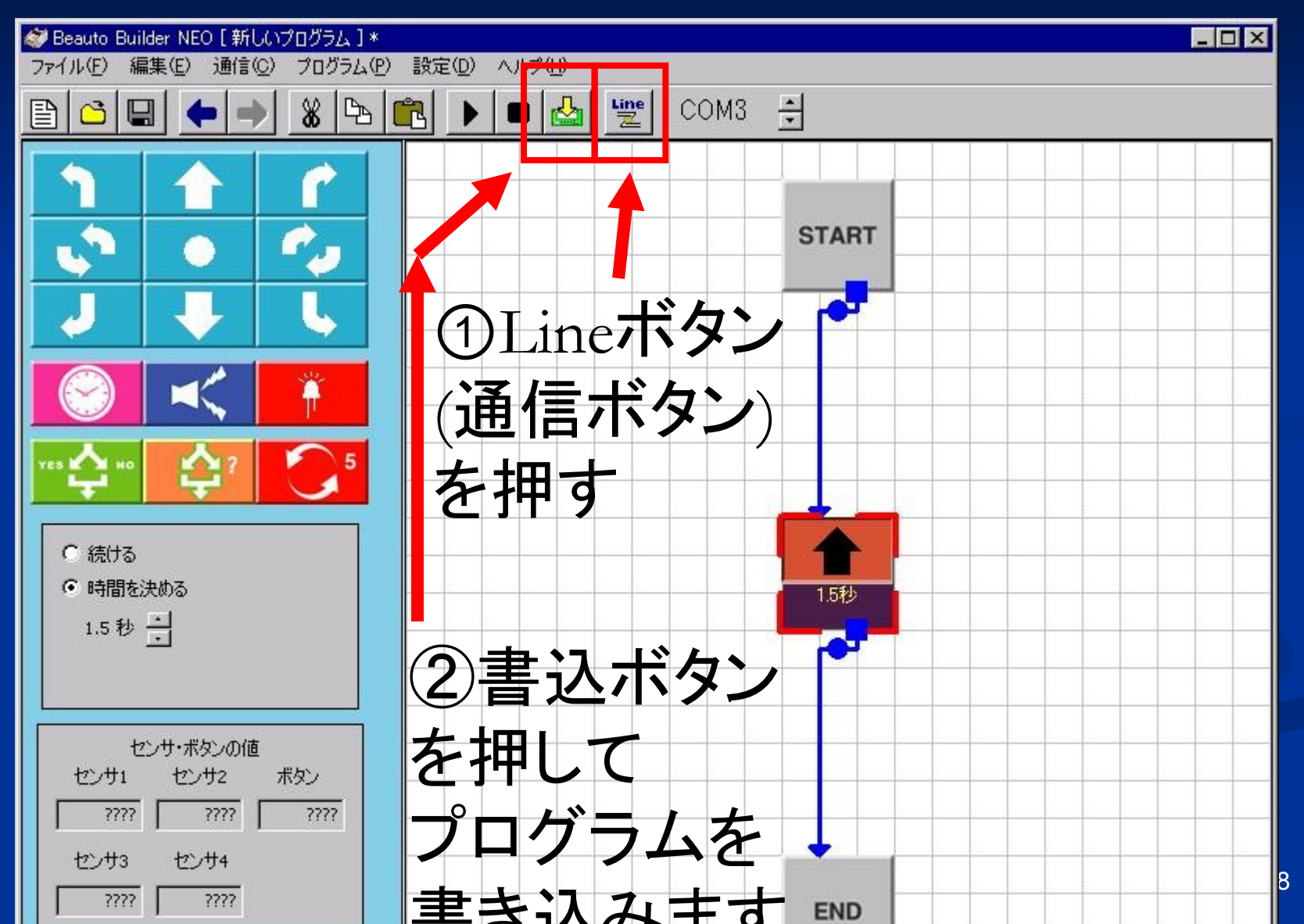

## ケーブルを外して実行する(2)

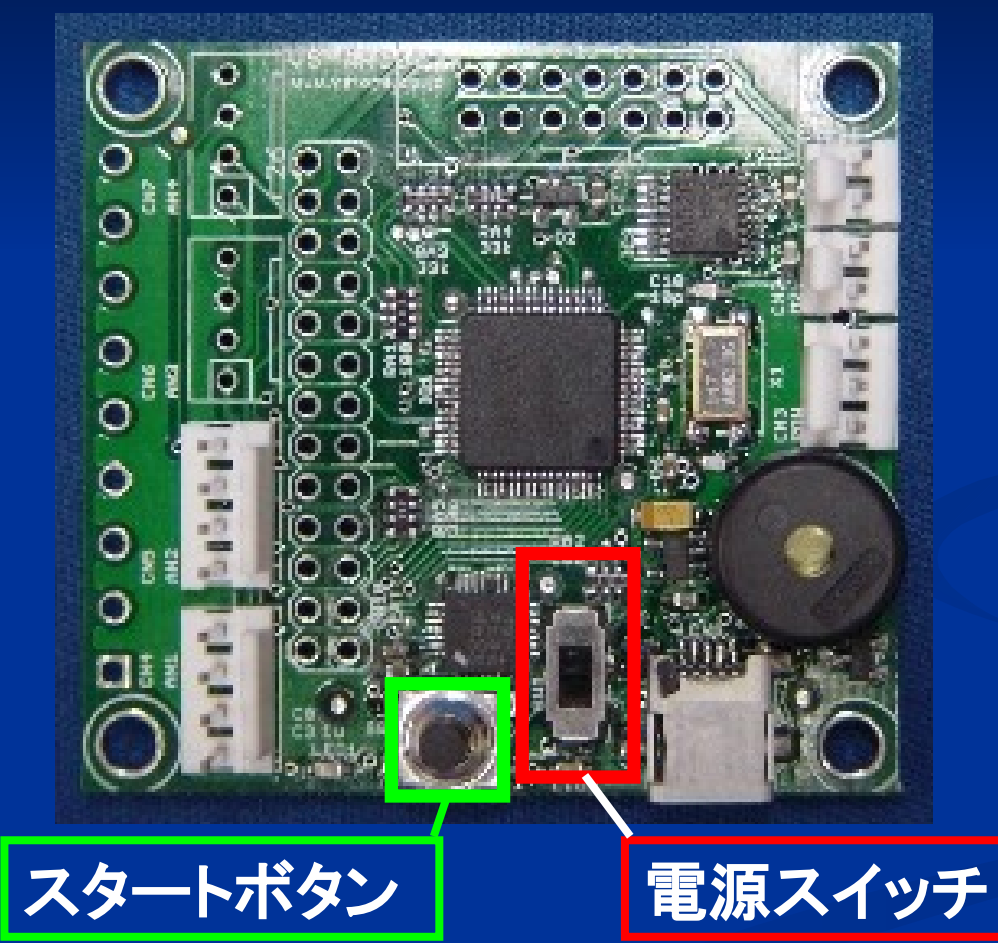

ケーブルを外して 電源を入れます。 スタートボタンを 押すとプログラム が実行されます。

#### ブロックの説明(1)

斜め せん回

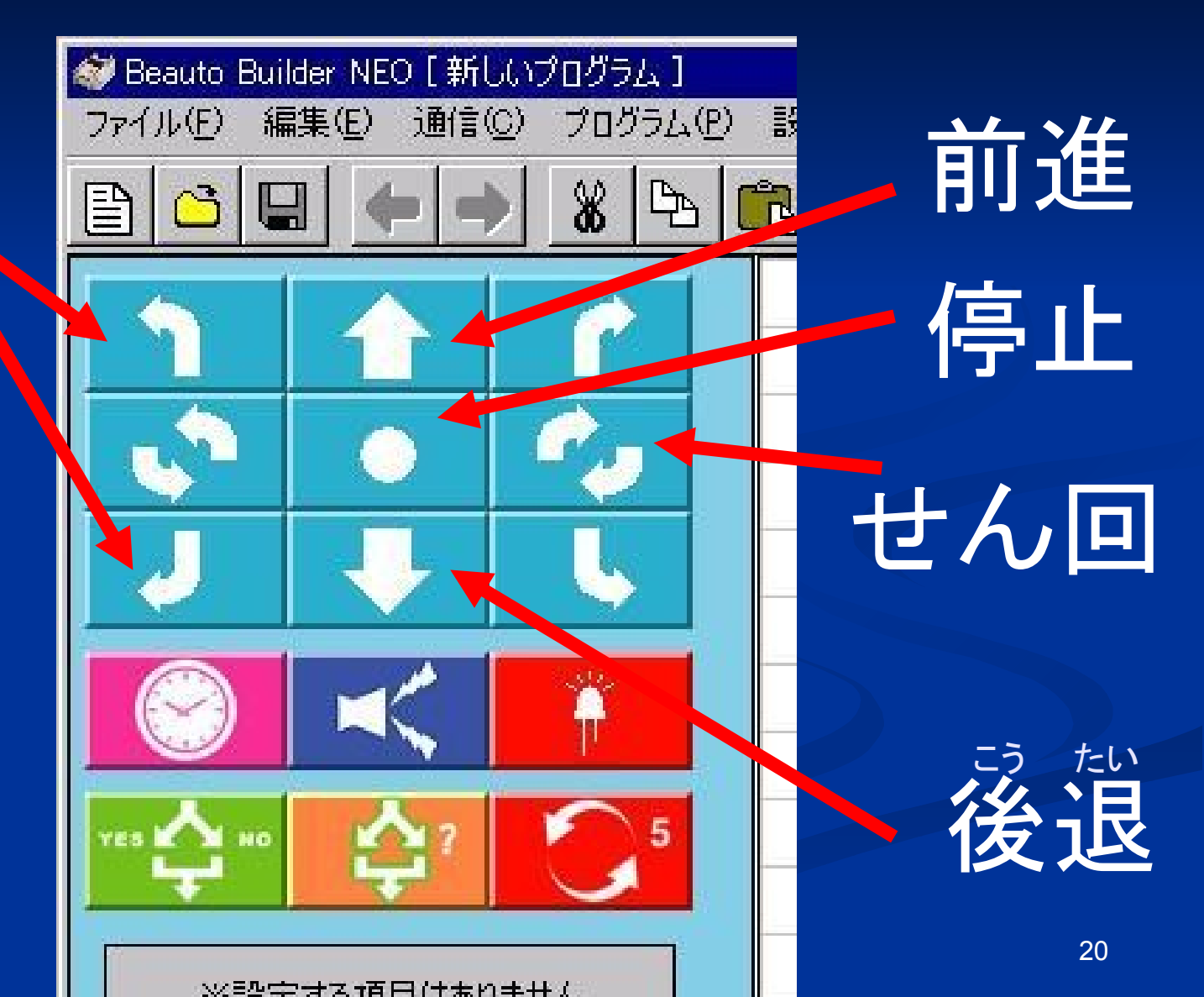

#### ブロックの説明(2)

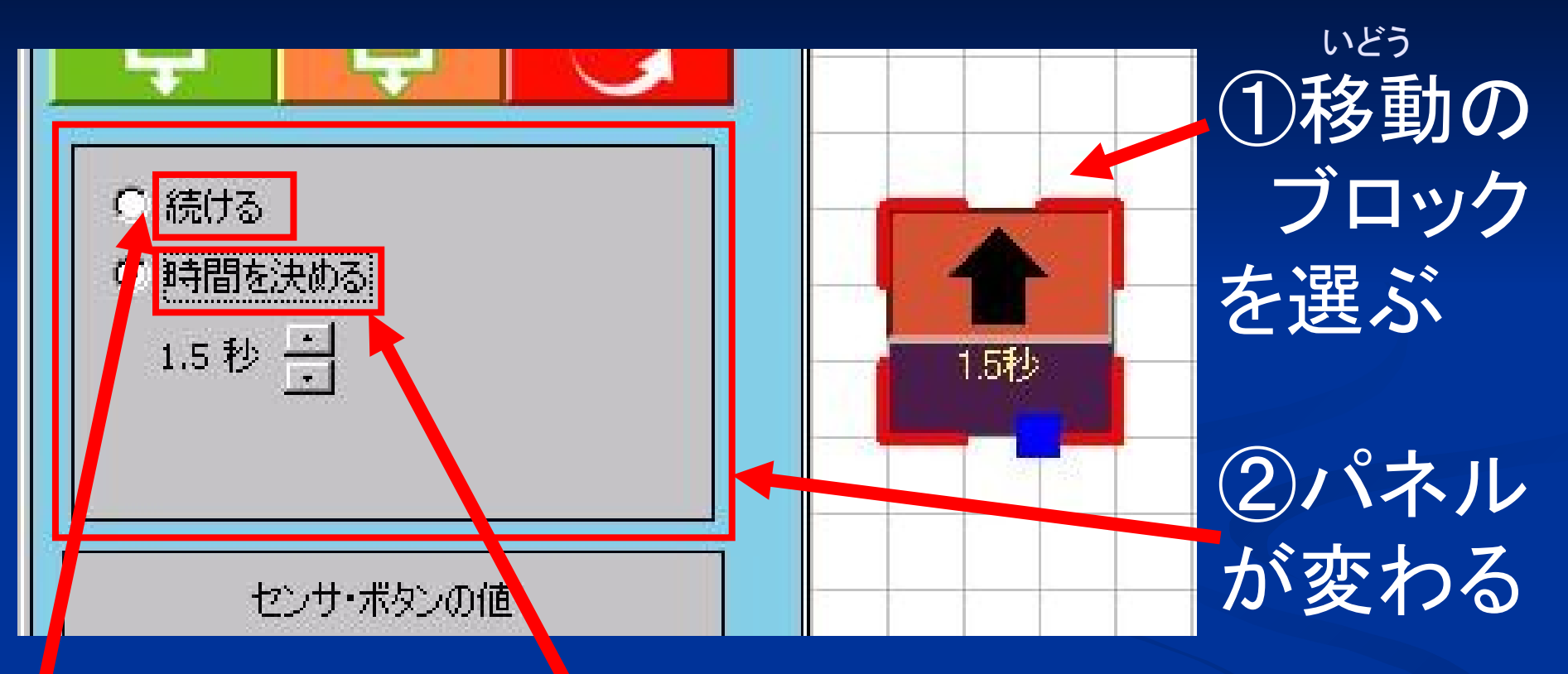

ずっと 続ける場合

時間を 指定する場合

#### Mission1 ターゲットエリアに進入せよ!

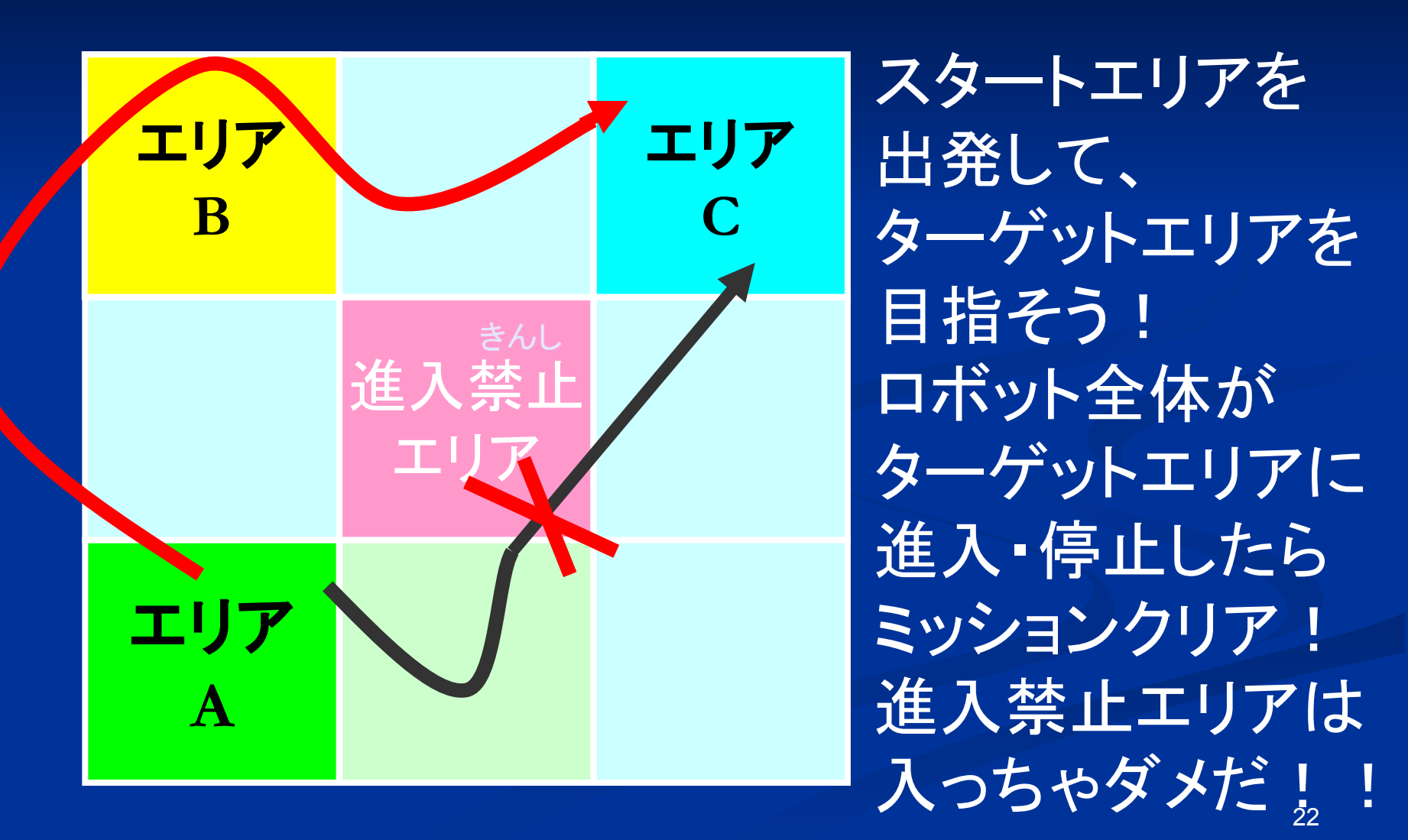

#### Mission1 ヒント

① どんな風に移動するかを考えよう

② 矢印の向き、順番を確認しよう 見えにくいときはブロックを移動させよう

③ 移動時間を調整しよう 調整はケーブルを抜いて確認しよう

#### Mission1 ミッションクリアした人は

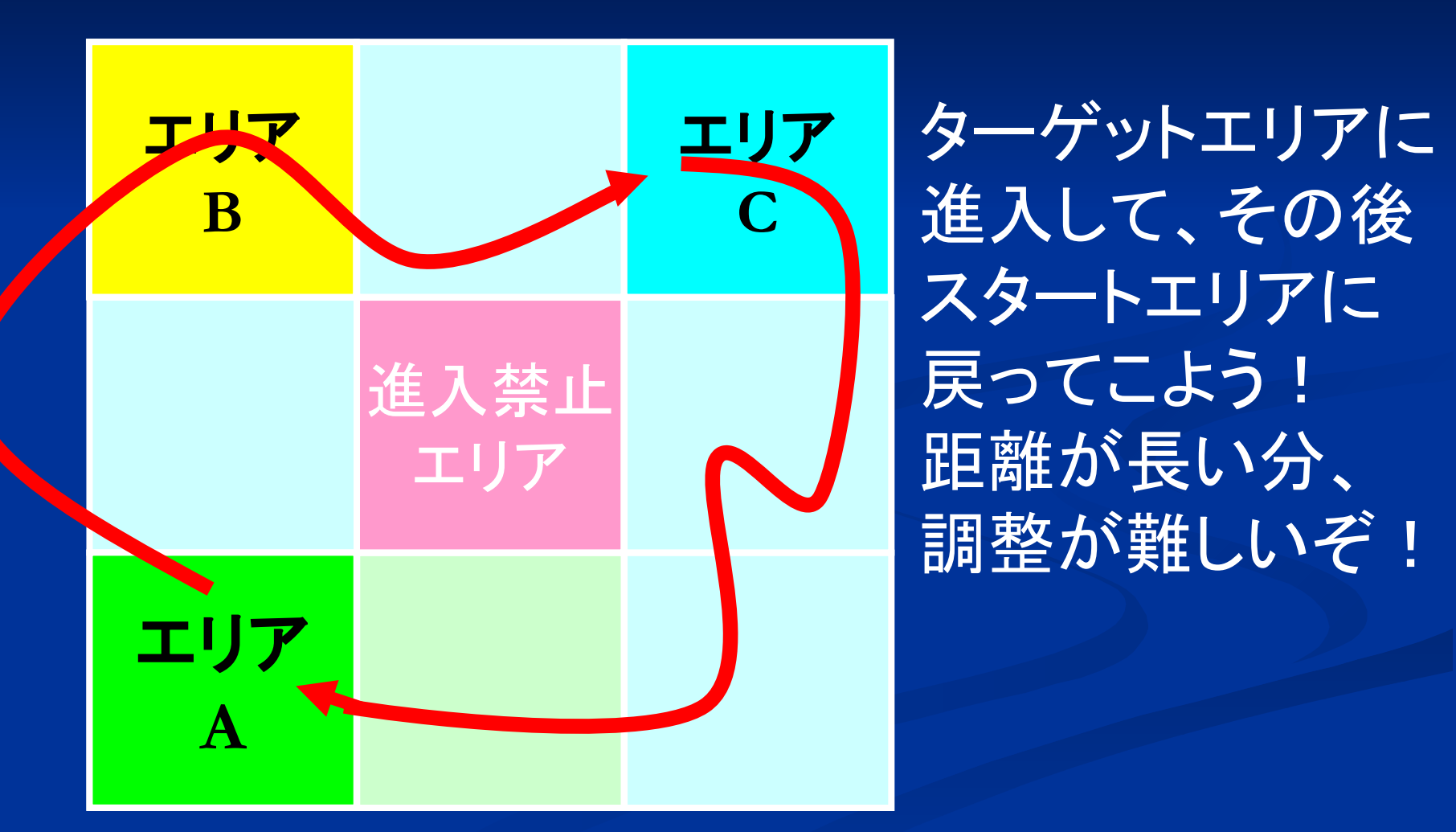

#### Mission2 宇宙人を捜せ!

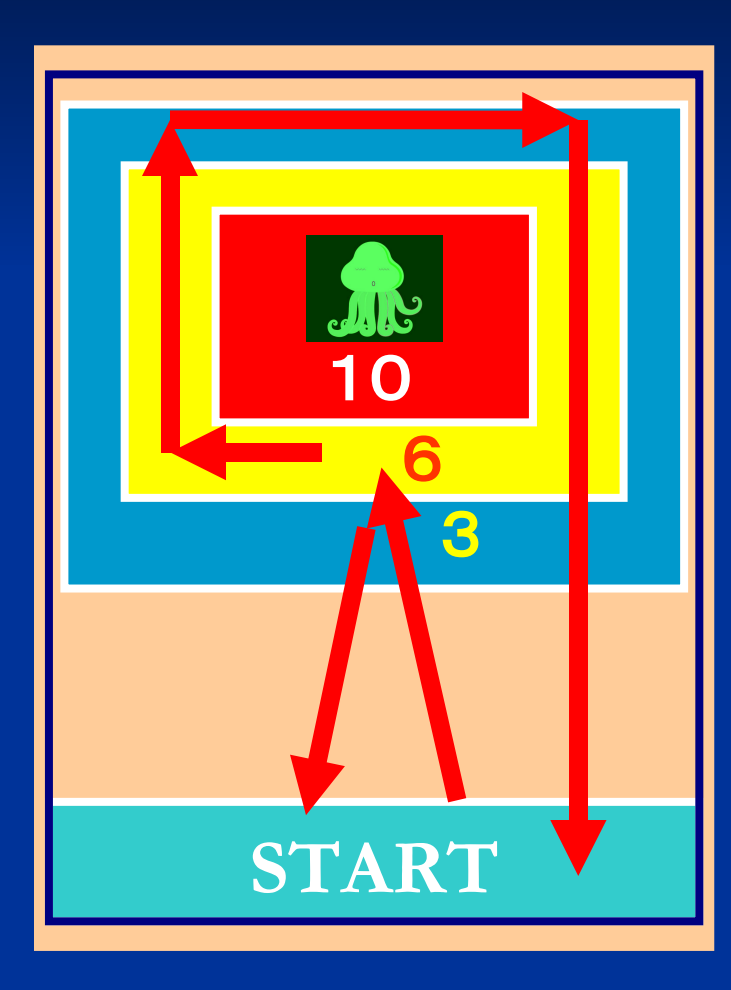

ルール説明 スタートエリアからスタート ・宇宙人に近づくほど高得点! 赤10点、黄6点、青3点 ・宇宙人にぶつかったら 3点マイナス!しんちょうに! スタートに戻れば得点2倍! 後ろを回って帰れば3倍! チーム全員の合計点数が 高いチームが優勝!

#### センサの使い方(1)

10より 小さい時は こっちへ

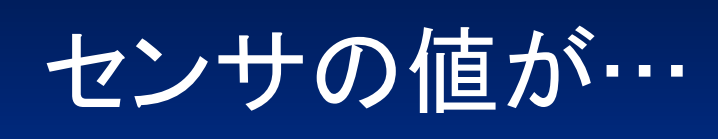

10より 大きい時は こっちへ

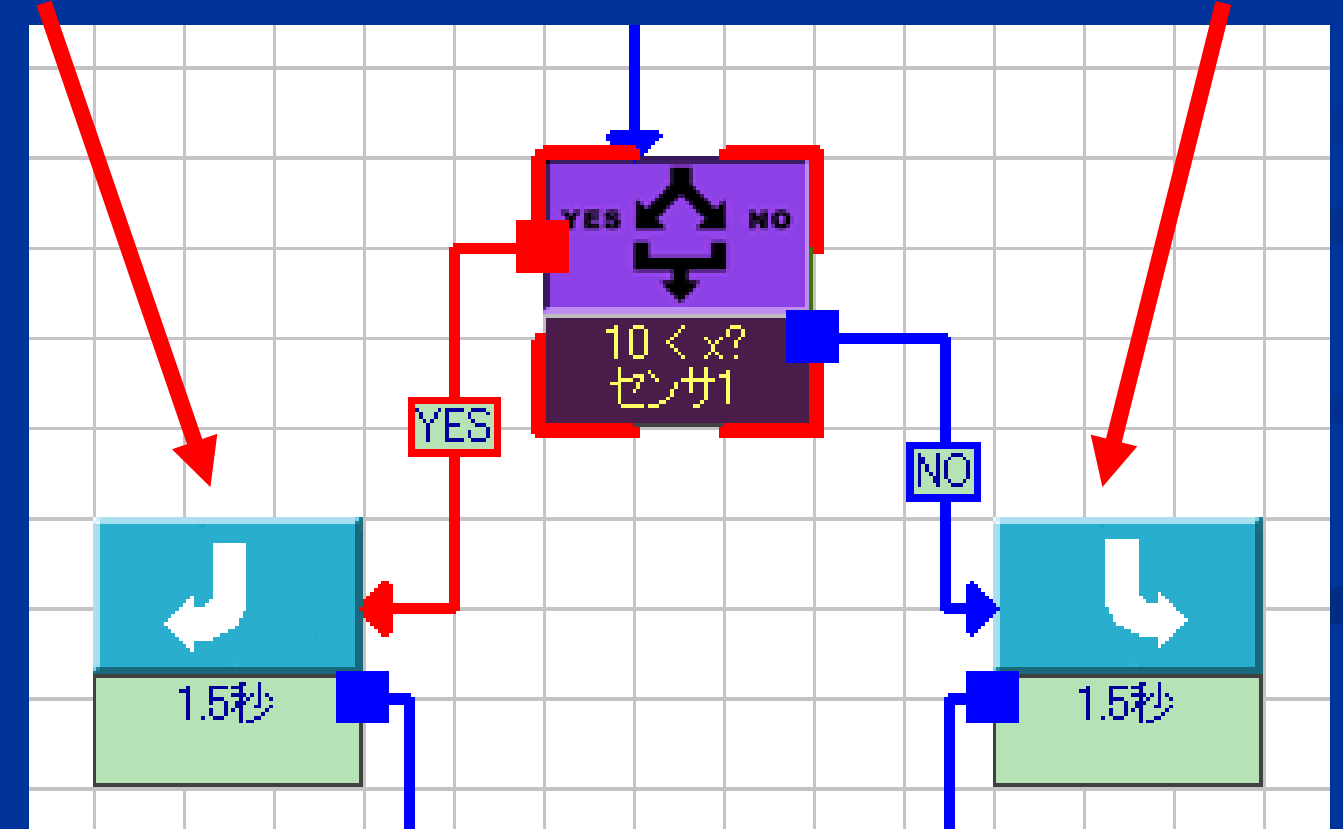

#### センサの使い方(2)

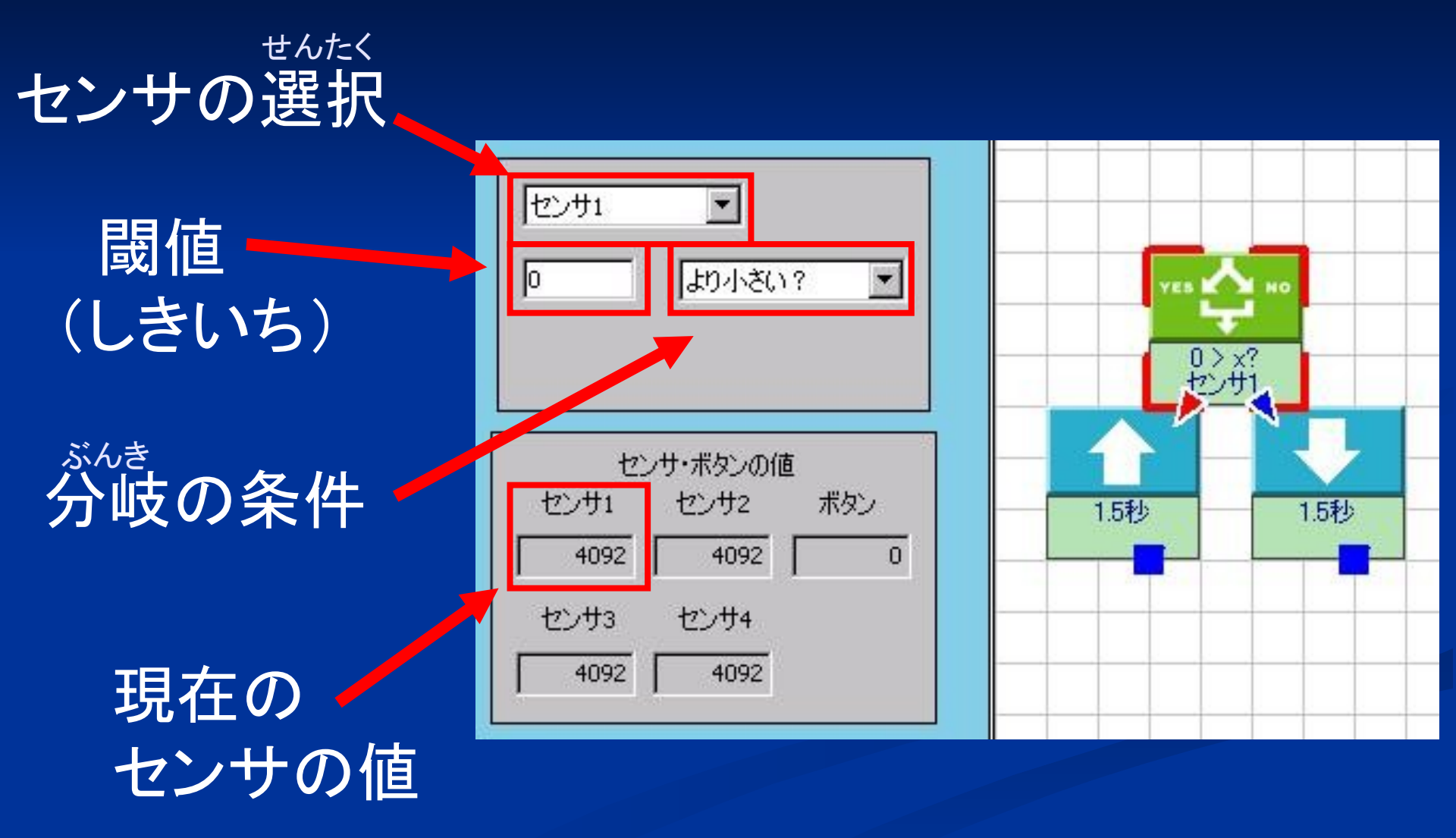

#### センサを使ってみよう

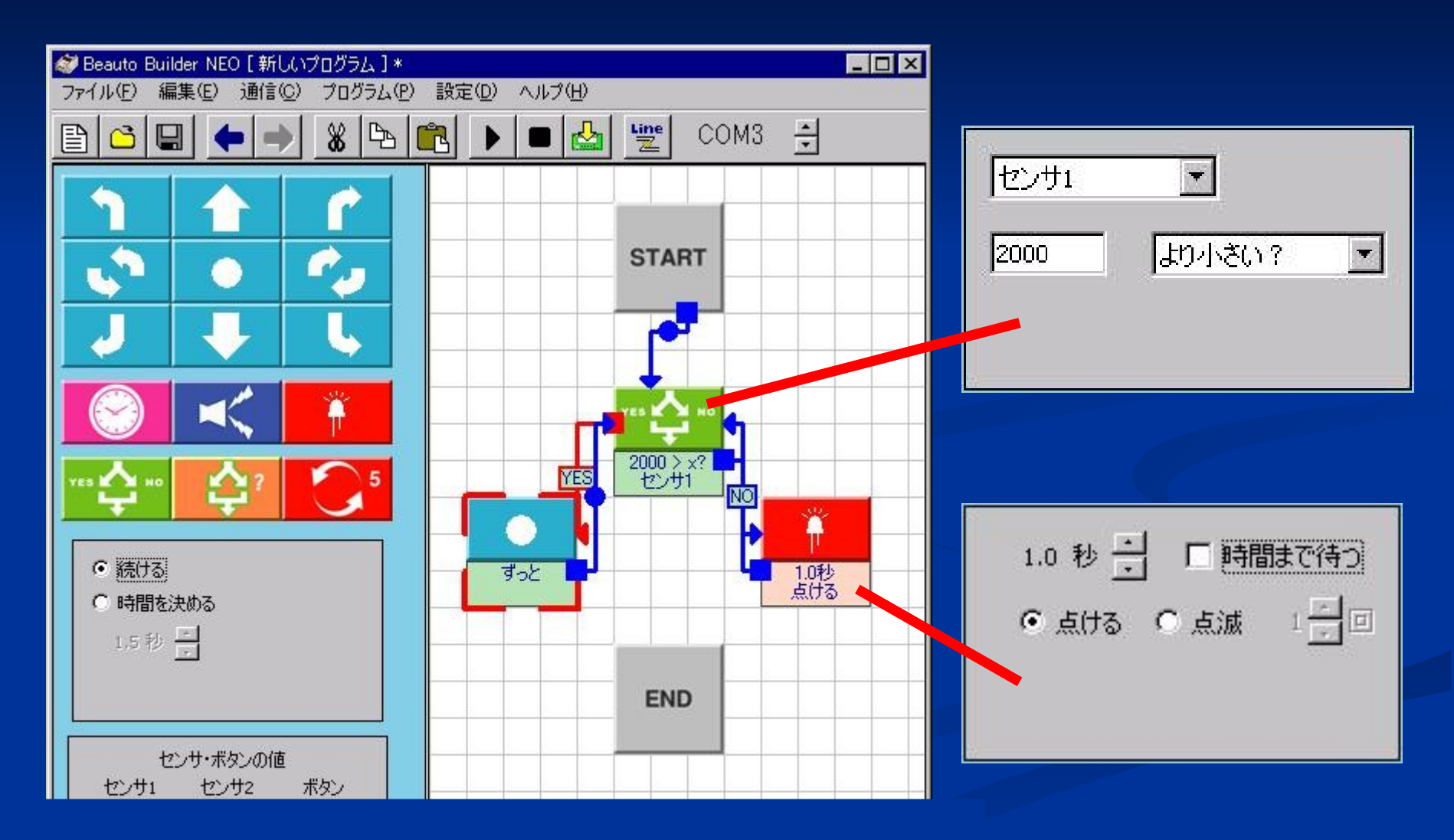

#### Mission 2 センサを使うヒント

センサが反応したらどうするか、
 しないときはどうするかを考えよう

2 センサの値がどんな値になるか 画面を見て調整しよう。

③ 時間指定で前進している時は センサが反応しないことに注意しよう

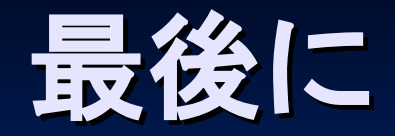

#### 今日のおさらい ロボットのプログラミングの基礎 フォローアップ講座について ちょうせん もっと難しいプログラミングに挑戦します 忘れ物をしないように 帰る前に身の回りを見渡しましょう。